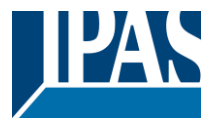

#### Verwendung des Applikationsprogramms

Produktfamilie: Produkttyp: Hersteller: Systemgerät IP-Router IPAS GmbH

Name: Bestell-Nr.: 3622-ComBridge-IPR-01-0212 3622-141-17

Inhalt:

| FUNKTIONSBESCHREIBUNG                  | 1 |
|----------------------------------------|---|
| VERGABE DER PHY. ADRESSE               | 1 |
| NUTZUNG DER TUNNELVERBINDUNG           | 2 |
| NUTZUNG DER OBJEKTSERVER VERBINDUNG    | 2 |
| AUSLIEFERUNGSZUSTAND                   | 2 |
| ETS-PARAMETRIERUNG                     | 2 |
| EINSTELLUNG NETZWERK                   | 2 |
| MULTICAST                              | 2 |
| Allgemeine Einstellungen               | 3 |
| Routing (Bus -> IP)                    | 3 |
| Routing (IP -> Bus)                    | 3 |
| ERWEITERTE EINSTELLUNGEN               | 4 |
| KOMMUNIKATIONSOBJEKTE                  | 4 |
| WEBSEITE                               | 4 |
| BEDIENUNG DER WEBSEITE                 | 5 |
| HERSTELLUNG DES AUSLIEFERUNGSZUSTANDES | 5 |

## **Funktionsbeschreibung**

Der ComBridge IP Router basiert auf dem KNXnet/IP Standard und verbindet KNX Linien mit dem IP Netzwerk. Die einzelnen KNX Linien können somit über IP miteinander kommunizieren. Der IP Router kann den "klassischen" Linienkoppler ersetzen. Die KNX Linien sind vollkommen galvanisch voneinander getrennt. Die Datenverbindung der Linien über IP wird mit IP Multicast realisiert.

Es können Filtertabellen für die Gruppenadressen angelegt werden, um die Belastung in der KNX Linie zu reduzieren. Diese Filtertabellen werden automatisch mit der ETS (Engineering Tool Software) generiert. Die Verbindung zum KNX wird über eine Busanschlussklemme realisiert. Die Verbindung zum IP Netzwerk wird über einen RJ45 Stecker hergestellt. Das Gerät benötigt eine zusätzliche Sicherheitskleinspannung von 24V AC/DC, die über einen zweiten Klemmenblock angeschlossen wird (weiß/gelb).

Der ComBridge IPR unterstützt bis zu 5 Tunnelverbindungen für andere Applikationen, wie zum Beispiel für die ETS oder andere Visualisierungsystem (ComBridge Evolution).

Gerät kann sowohl als Linien- oder auch als Bereichskoppler entsprechend der ETS Projektierung eingesetzt werden.

Zusätzlich können aktuelle Zustände und Statistikwerte über eine Webseite kontrolliert werden. Über eine authentifizierte Anmeldung können diese Statistikwerte zurückgesetzt werden und die Tunnel- bzw. Objektserververbindungen de- bzw. aktiviert werden.

#### Vergabe der phy. Adresse

Es ist darauf zu achten, dass je nach Nutzung die korrekte phy. Adresse vergeben wird. Im folgenden Bild wird die Nutzung als Linienkoppler gezeigt.

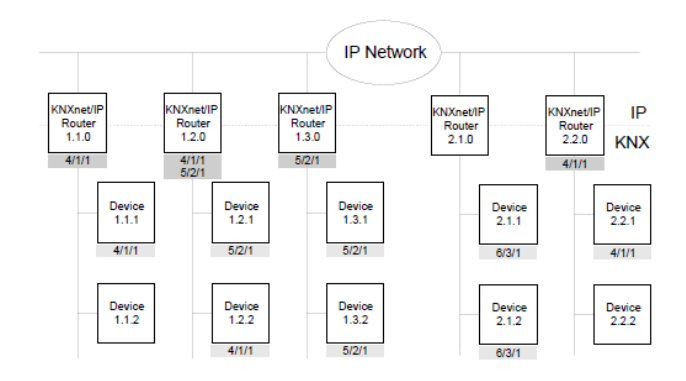

Es kann auch eine gemischte Topologie mit klassischen Linienkopplern gewählt werden:

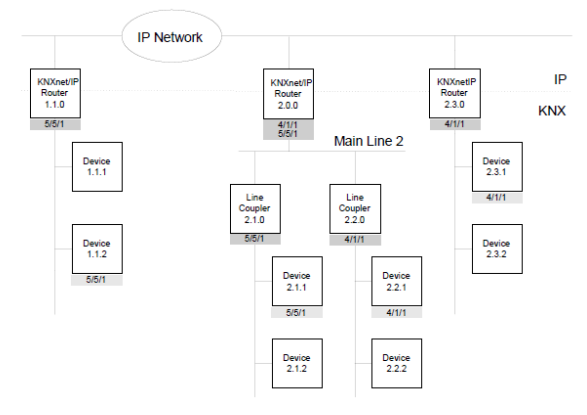

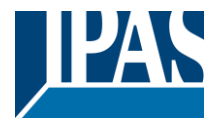

www.ipas-products.com

#### Nutzung der Tunnelverbindung

Über das IP-Netzwerk kann eine direkte Verbindung von einem PC zu dem Gerät aufgebaut werden. Dazu wird das KNXnet/IP Protokoll genutzt. Der ComBridge IPR unterstützt bis zu 5 Tunnelverbindungen gleichzeitig.

Es ist zu beachten, dass jede Tunnelverbindung eine eigene phy. Adresse benutzt. Diese ist mit der ETS einzustellen. Außerdem darf diese Adresse nicht im KNX System bereits existieren. In der ETS 5 und der ETS Applikation 1.2 werden alle Tunnelverbindungen mit den entsprechenden phy. Adresse in der ETS angezeigt und können vergeben werden:

#### 4 🔡 1 Neuer Bereich

# ▲ E 1.1 Neue Linie ▲ I.1.0 ComBridge IPR ▲ 1.1.7 KNXnet/IP Tunneling Schnittstelle ▲ 1.1.8 KNXnet/IP Tunneling Schnittstelle

- 4 1.1.9 KNXnet/IP Tunneling Schnittstelle
- 🕹 1.1.10 KNXnet/IP Tunneling Schnittstelle
- 👍 1.1.11 KNXnet/IP Tunneling Schnittstelle

Hinweis: eine Übersicht der vergebenen phy. Adressen für die Tunnel wird auf der Webseite dargestellt: <u>http://<ip></u> (Voraussetzung: Freischaltung der Webseite, siehe Parameter)

## Nutzung der Objektserver Verbindung

Über das IP-Netzwerk kann eine direkte Verbindung von einem PC zu dem Gerät aufgebaut werden. Diese Art der Verbindung ist für Visualisierungen, z.B. ComBridge Evolution, geeignet.

#### Auslieferungszustand

Im Auslieferungszustand besitzt der ComBridge IPR die physikalische Adresse 15.15.0.

Alle Gruppenadresse sind auf "filtern" gesetzt. Eine Bestätigung (Quittierung der Gruppentelegramme) wird nur bei weitergeleiteten Telegrammen durchgeführt. Die IP Adresse wird über DHCP zugewiesen. Soll eine feste IP Adresse (Hinweis: zu empfehlen) vergeben werden, muss dies in der ETS eingestellt werden.

#### Übersicht zur ETS-Parametrierung

## ETS-Parametrierung

In der ETS-Parametrierung werden grundsätzliche Angaben zu dem Gerät gemacht.

## **Einstellung Netzwerk**

Die Netzwerkeinstellung wird ab dieser Version direkt in ETS Eigenschaften unter dem IP Reiter durchgeführt:

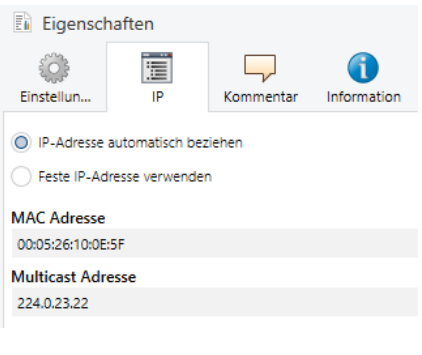

#### Bei Auswahl: Feste IP verwenden

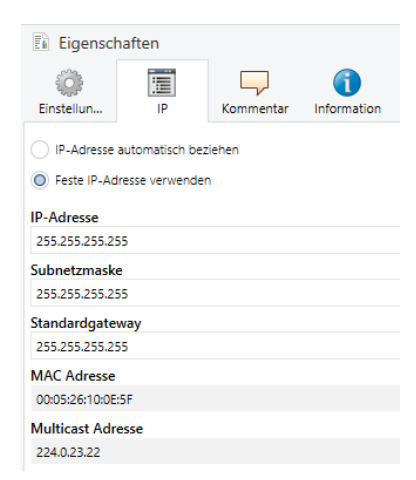

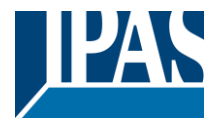

www.ipas-products.com

#### Multicast

Die Kommunikation zwischen IP Routern wird über eine Multicast Adresse durchgeführt. Alle Teilnehmer mit gleicher Multicast Adresse können alle Telegramme empfangen. Speziell für KNXnet/IP ist die Multicast Adresse 224.0.23.12 reserviert.

Für die allgemeine Nutzung in einem Netzwerk können die Multicastadressen 239.0.00 bis 239.255.255.255 verwendet werden.

Der werkseitig eingestellte Wert für die IP Routing Multicast Adresse ist **224.0.23.12**.

Die Einstellung der Multicast Adresse wird in der Topology Ansicht unter Einstellungen vorgenommen:

| Eigenscha           | aften     |             |
|---------------------|-----------|-------------|
| 0                   |           | 1           |
| Einstellungen       | Kommentar | Information |
| Backbone Nam        | e         |             |
| Neuer Bereich       |           |             |
| Beschreibung        |           |             |
| Status<br>Unbekannt |           |             |
| Backbone Med        | ium       |             |
| IP                  |           |             |
| Netzwerklatenz      | z         |             |
| WLAN (< 1s)         |           |             |
| Multicast Adres     | sse       |             |
| 224.0.23.22         |           |             |

# Allgemeine Einstellungen

| Parameter            | Einstellungen                                 |
|----------------------|-----------------------------------------------|
| Gerätename           | ComBridge_IPR                                 |
| (max. 30             | -                                             |
| Zeichen)             |                                               |
| Hier kann der Gerä   | ätename definiert werden                      |
|                      |                                               |
| Unterstützung        | freigegeben                                   |
| unparametrierter     | gesperrt                                      |
| Schnittstellen       |                                               |
| Ältere Schnittstelle | n, wie RS 232 Schnittstellen, die topologisch |
| falsche Adressen b   | besitzen, können unterstützt werden.          |
| Überwachung          | freigegeben                                   |
| Busspannungs-        | gesperrt                                      |
| ausfall              |                                               |
| Ein KNX Busausfa     | II kann über KNXnet/IP gemeldet werden.       |
|                      |                                               |

# Routing (Bus -> IP)

| Parameter                        | Einstellungen                              |
|----------------------------------|--------------------------------------------|
| Telegramme in                    | Filtern                                    |
| Hauptgruppe 0 bis 13             | Sperren                                    |
|                                  | Weiterleiten (nur für Testzwecke)          |
| Hier wird die Filterfunkt        | on der gruppenorientierten Telegramme      |
| der Hauptgruppen 0 bis           | 13 definiert. Bei der Einstellung "filtern |
| (normal)" wird in der Fil        | tertabelle gepruft, ob dieser Wert         |
| Telegramme in                    | JII.                                       |
| Hauntarunne 14 his 31            | Sporron                                    |
|                                  | Meiterleiten (nur für Testzwecke)          |
| Life and all of a Title of a lat |                                            |
| Hier wird die Fliterfunkt        | on der gruppenorientierten Telegramme      |
| (normal)" wird in der Fil        | tertabelle genrüft, ob dieser Wert         |
| weitergeleitet werden s          |                                            |
| Physikalisch                     | Filtern                                    |
| adressierte                      | Sperren                                    |
| Telegramme und                   | Weiterleiten (nur für Testzwecke)          |
| Broadcast-                       |                                            |
| Telegramme                       |                                            |
| Hier wird die Filterfunkt        | on der physikalisch adressierten           |
| Telegramme und Broad             | cast-Telegramme eingestellt. Bei der       |
| Einstellung "filtern (norr       | nal)" werden die Telegramme in             |
| Telegramme werden n              | r dann nicht weitergeleitet, wenn der      |
| Parameter auf sperren            | " gesetzt ist. Unabhängig von dieser       |
| Einstellung werden Bro           | adcast Telegramme vom IP Router selbst     |
| immer akzeptiert.                |                                            |
| Telegrammbestätigung             | nur bei Weiterleitung                      |
| gruppenorientierter              | immer                                      |
| Telegramme                       |                                            |
| Hier wird definiert, want        | n Telegramme bestätigt (quittiert) werden  |
| sollen. Wenn der Paran           | ieter auf "immer" gesetzt ist, werden      |
| Gruppentelegramme au             | ich dann vom IP Router bestätigt, wenn sie |
| nicht auf KNXnet/IP we           | itergeleitet werden.                       |

# Routing (IP -> Bus)

| Parameter                                                                                                    | Einstellungen                                                                                                    |  |
|----------------------------------------------------------------------------------------------------|----------------------------------------------------------------------------------------------------|--|
| Telegramme in                                                                                                    | Filtern                                                                                                    |  |
| Hauptgruppe 0 bis 13                                                                                                    | Sperren                                                                                                    |  |
|                                                                                                    | Weiterleiten (nur für Testzwecke)                                                                                                    |  |
| Hier wird die Filterfunktion der gruppenorientierten Telegramme der<br>Hauptgruppen 0 bis 13 definiert. Bei der Einstellung "filtern<br>(normal)" wird in der Filtertabelle geprüft, ob dieser Wert<br>weitergeleitet werden soll. |                                                                                                    |  |
| Telegramme in                                                                                                    | Filtern                                                                                                    |  |
| Hauptgruppe 14 bis 31                                                                                                    | Sperren                                                                                                    |  |
|                                                                                                    | Weiterleiten (nur für Testzwecke)                                                                                                    |  |
| Hier wird die Filterfunkt<br>Hauptgruppen 14 bis 3<br>(normal)" wird in der Fil<br>weitergeleitet werden s                                                                                                    | ion der gruppenorientierten Telegramme der<br>1 definiert. Bei der Einstellung "filtern<br>tertabelle geprüft, ob dieser Wert<br>oll. |  |
| Physikalisch                                                                                                    | Filtern                                                                                                    |  |
| adressierte                                                                                                    | Sperren                                                                                                    |  |
| Telegramme und                                                                                                    | Weiterleiten (nur für Testzwecke)                                                                                                    |  |
| Broadcast-                                                                                                    |                                                                                                    |  |
| Telegramme                                                                                                    |                                                                                                    |  |

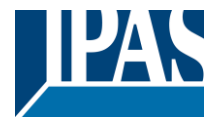

www.ipas-products.com

Hier wird die Filterfunktion der physikalisch adressierten Telegramme und Broadcast-Telegramme eingestellt. Bei der Einstellung "filtern (normal)" werden die Telegramme in Abhängigkeit der Adresse des IP Routers gefiltert. Broadcast-Telegramme werden nur dann nicht weitergeleitet, wenn der Parameter auf "sperren" gesetzt ist. Unabhängig von dieser Einstellung werden Broadcast Telegramme vom IP Router selbst immer akzeptiert.

# Erweiterte Einstellungen

| Parameter                                                                                                    | Einstellungen                                                                                                    |
|----------------------------------------------------------------------------------------------------|----------------------------------------------------------------------------------------------------|
| Buslast im                                                                                                    | Normale Buslast                                                                                                    |
| System                                                                                                    | Hohe Buslast                                                                                                    |
| Mit diesem Parama<br>Verhalten bei Busla<br>die Fiebertabellen<br>"normale Buslast"<br>sollte, die Fieberta<br>sehr hohe Buslast<br>werden. Es werder<br>angepasst, so das<br>Telegrammen mög | eter können die internen Puffer und das<br>ast variiert werden. Es wird dringend empfohlen<br>zu nutzen und zu laden, so dass sich immer eine<br>einstellen sollte. Falls es jedoch notwendig sein<br>bellen für Testzwecke offen zu lassen und eine<br>erwartet wird, kann dieser Parameter umgestellt<br>n dabei interne Puffer vergrößert und das Timing<br>s die Kommunikation ohne Verluste von<br>lich sein sollte. |
| Aktiviere                                                                                                    | gesperrt                                                                                                    |
| Statusinforma-<br>tionen                                                                                                    | freigegeben                                                                                                    |
| Hier wird definiert,                                                                                                    | ob die Webseite mit Statusinformationen                                                                                                    |
| grundsätzlich errei                                                                                                    | chbar sein soll.                                                                                                    |
| Sprachauswahl                                                                                                    | englisch                                                                                                    |
| für die                                                                                                    | deutsch                                                                                                    |
| Webseite                                                                                                    |                                                                                                    |
| Hier wird definiert i                                                                                                    | n welcher Sprache die Webseite zur Anzeige                                                                                                    |
| gebracht wird.                                                                                                    |                                                                                                    |
| Achtung: diese Än                                                                                                    | derung wird erst durch einen Neustart aktiv. Die                                                                                                    |
| ETS sieht bei eine                                                                                                    | m partiellen Download kein Neustart vor, daher                                                                                                    |
| sollte dieser entwe                                                                                                    | der manuell nach einem partiellen Download                                                                                                    |
| der ETS gewählt w                                                                                                    | erden.                                                                                                    |
| Aktiviere                                                                                                    | gesperrt                                                                                                    |
| Bedienung auf                                                                                                    | freigegeben                                                                                                    |
| der Webseite                                                                                                    |                                                                                                    |
| Hier wird definiert,<br>Authentifizierung fr<br>Bedien-Popup kön<br>können die möglicl<br>Server Verbindung<br>Verbindungen, kör<br>Tunnelverbindung                                          | ob die Bedienung der Webseite über eine<br>ei geschaltet werden soll. Über ein zusätzliches<br>nen die Zähler zurückgesetzt werden. Zudem<br>nen Tunnelverbindungen und auch die Objekt-<br>deaktiviert werden. Bei einer Sperrung der<br>nen Clients, wie z.B. ETS, keine<br>zu diesem Router aufbauen.                                                                                                    |
| Benutzername                                                                                                    | admin                                                                                                    |
| Hier wird der Benu                                                                                                    | tzername definiert.                                                                                                    |
| ETS 3: Es stehen l                                                                                                    | bis zu 16 Zeichen zur Verfügung (Achtung:                                                                                                    |
| Sonderzeichen we                                                                                                    | rden in der ETS3 nicht unterstützt)                                                                                                    |
| Ab ETS 4: Es steh<br>kodiert)                                                                                                    | en bis zu 8 Zeichen zur Verfügung (UTF-8                                                                                                    |
| Passwort                                                                                                    | 1234                                                                                                    |
|                                                                                                    |                                                                                                    |
| Hier wird das Pass                                                                                                    | wort definiert.                                                                                                    |
| ETS 3: Es stehen l                                                                                                    | bis zu 16 Zeichen zur Verfügung (Achtung:                                                                                                    |
| Sonderzeichen we                                                                                                    | rden in der EIS3 nicht unterstutzt)                                                                                                    |
| kodiert)                                                                                                    | en bis zu δ zeichen zur verfügung (UTF-δ                                                                                                    |

## Kommunikationsobjekte

keine

## <u>Webseite</u>

Falls die Webseite in den ETS Parametern aktiviert worden ist, können somit Statusinformationen aus dem IP Router angezeigt werden.

|    |                                                   |                        |       | Anmelde |
|----|---------------------------------------------------|------------------------|-------|---------|
|    | Aktuelle                                          | e KNXnet/IP Verbindung | jen   |         |
| N  | r. Phys. Adresse                                  | Verbunden mit IP       | Aktiv |         |
|    |                                                   | 192.168.10.154         |       |         |
|    |                                                   | Nicht verbunden        |       |         |
|    |                                                   |                        |       |         |
|    |                                                   | Nicht verbunden        |       |         |
|    |                                                   |                        |       |         |
|    |                                                   | Nicht verbunden        |       |         |
|    |                                                   | pertragungs-Statistik  |       |         |
| ĸ  | NX ► IP Kommunikatio                              | <br>n                  |       |         |
|    | ortrogungerato/Minuto                             |                        |       |         |
| 0L | orragangsrate/minute<br>iv_Übertragungsrate/Minut | e 0                    |       |         |
| An | zahl Daten-Pakete                                 |                        |       |         |
|    | fferüberlauf                                      |                        |       |         |
|    | • KNX Kommunikatio                                | 'n                     |       |         |
|    | ertragungsrate/Minute                             |                        |       |         |
| Ma | x. Übertragungsrate/Minut                         |                        |       |         |
|    | zahl Daten-Pakete                                 |                        |       |         |
|    | fferüberlauf                                      |                        |       |         |

Im Kopf werden folgende Informationen angezeigt:

- Aktuelle Uhrzeit (Daten des Browsers)
- Gerätename
- Individuelle Adresse
- Firmware Version
- Multicast Adresse

Im zweiten Teil werden die aktuellen KNXnet/IP Verbindungen und die Übertragungs-Statistik dargestellt.

|     | Aktuelle K    | NXnet/IP Verbindung | jen   |
|-----|---------------|---------------------|-------|
| Nr. | Phys. Adresse | Verbunden mit IP    | Aktiv |
| 1   | 1.2.254       | 192.168.10.154      |       |
| 2   | 15.15.255     | Nicht verbunden     |       |
| 3   | 15.15.255     | Nicht verbunden     |       |
| 4   | 15.15.255     | Nicht verbunden     |       |
| 5   | 15.15.255     | Nicht verbunden     |       |
| Obj | 1.2.0         | Nicht verbunden     |       |

Es stehen 5 Tunnel- und 1 Objektserver Verbindung zur Verfügung. In dieser Übersicht wird angezeigt, welche physikalische Adresse welcher Tunnelverbindung zugeordnet wurde. Zusätzlich wird die IP Adresse eines Clients dargestellt. Desweiteren wird angezeigt, ob diese Verbindung zur Zeit möglich ist. Ein grüner Punkt gibt an, dass sich weitere Clients mit diesem Gerät über einen Tunnel verbinden können. Ein roter Punkt gibt an, dass diese Verbindung zur Zeit deaktiviert wurde. Diese Einstellungen kann erst nach einer Authentifizierung über die Taste "Anmelden" geändert werden, siehe dazu Kapitel "Bedienung der Webseite".

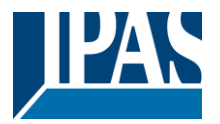

Im unteren Teil wird die Übertragungs-Statistik angezeigt:

| Übertragungs-Statistik       |   |  |
|------------------------------|---|--|
| KNX 🕨 IP Kommunikation       |   |  |
| Übertragungsrate/Minute      |   |  |
| Max. Übertragungsrate/Minute | 0 |  |
| Anzahl Daten-Pakete          |   |  |
| Pufferüberlauf               | 0 |  |
| IP 🕨 KNX Kommunikation       |   |  |
| Übertragungsrate/Minute      |   |  |
| Max. Übertragungsrate/Minute | 0 |  |
| Anzahl Daten-Pakete          |   |  |
| Pufferüberlauf               | 0 |  |

Es werden folgende Statistikwerte berechnet:

- Übertragungsrate pro Minute
- Maximale Übertragungsrate pro Minute
- Anzahl der Daten-Pakte insgesamt
- Pufferüberlauf

Diese Werte werden sowohl in Richting KNX, als auch in Richtung IP berechnet.

Auch diese Werte können über die Anmeldung zurückgesetzt werden.

# Bedienung der Webseite

Beim Drücken der Taste "Anmeldung" erscheint ein Authentifizierungsdialog:

| Authentifizierung erforder                                                                   | lich ×                                                  |  |
|----------------------------------------------------------------------------------------------|---------------------------------------------------------|--|
| Für den Server http://192.168.10.<br>und ein Passwort erforderlich. De<br>IPR@192.168.10.52. | 52:80 ist ein Nutzername<br>er Server meldet Folgendes: |  |
| Nutzername:  <br>Passwort:                                                                   |                                                         |  |
| An                                                                                           | melden Abbrechen                                        |  |

Name und Passwort werden in den ETS Parametern eingestellt.

#### Es erscheint ein Popup-Fenster mit folgenden Möglichkeiten:

| Phys. Adresse<br>1.2.254 | Verbunden mit IP<br>192.168.10.154 | Aktiv |
|--------------------------|------------------------------------|-------|
| IPR                      | Verwaltung                         |       |
| Zähler zurücksetzen      | Reset                              |       |
| Tunnel aktiv             | ↔                                  |       |
| Objektserver aktiv       | ↔                                  |       |
|                          |                                    |       |
|                          |                                    |       |
| aten-Pakete              |                                    |       |

- Zurücksetzen der Statistikwerte (Zähler)
- Aktivieren/Deaktivieren der Tunnel
- Aktivieren/Deaktivieren des Objektservers

Achtung: Bestehende Tunnel- oder Objektserververbindungen werden bei Deaktivierung dieser Verbindung sofort geschlossen.

Das Fenster wird mit das Taste rechts oblen in dem Fenster verlassen.

#### Herstellung des Auslieferungszustandes

Der Auslieferungszustand wird durch Drücken der Programmiertaste und gleichzeitigem Anschließen der 24V Spannungsversorgung wiederhergestellt. Im Auslieferungszustand:

Phy. Adresse: 15.15.0 IP Adresse: via DHCP